| Integri/hportalsisp.net/methownet/login/ NETHOR VALLE Value Value < | <ol> <li><u>https://vportal.visp.net/methownet/account-manager/</u></li> <li>Enter your Username found on your invoice</li> <li>Select "Forgot Password". Enter your username in the pop up screen and a reset password link will be sent to the email address associated with the account username.</li> </ol> |
|----------------------------------------------------------------------------------------------------|----------------------------------------------------------------------------------------------------|
| Hello, Joanna<br>You're Due<br>I want to<br>\$ Pay My Bill<br>Update My Contact Details                                                                                                    | <ul> <li>4. Once in your account, you can:</li> <li>Pay your bill</li> <li>Update your contact information</li> <li>Check your past and current invoices</li> </ul>                                                                                                    |
| Check My Statements                                                                                                    |                                                                                                    |
| 🚳 Manage My Package 🛛 🦊                                                                                                    |                                                                                                    |
| 🦕 Contact                                                                                                    |                                                                                                    |
| Logout                                                                                                    |                                                                                                    |

## How to access your Methownet.com online billing